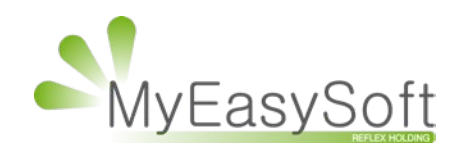

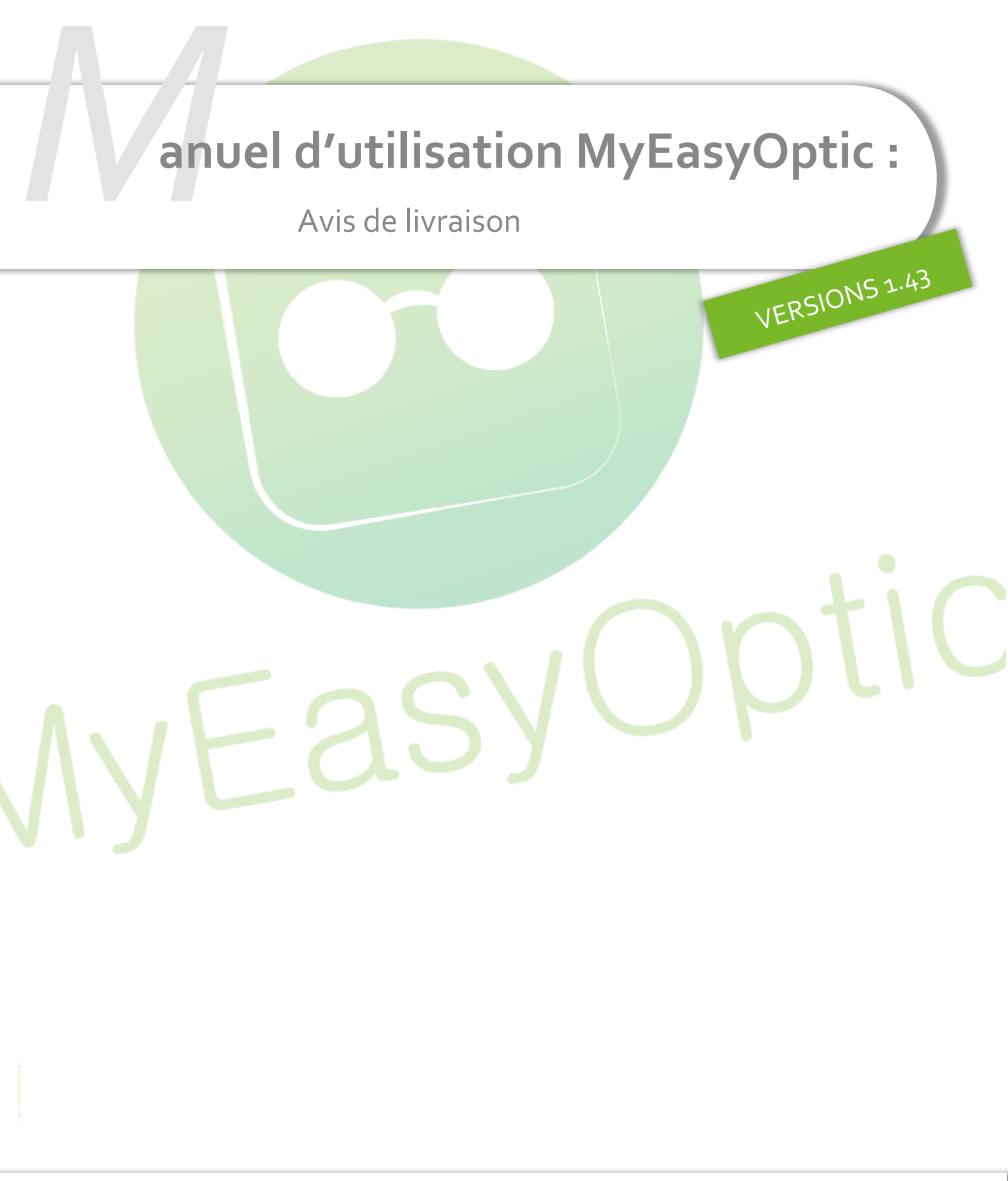

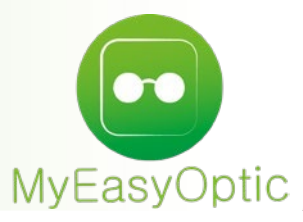

Lors du passage de vos commandes EDI, MyEasyOptic récupère en retour des avis de livraisons provenant des fournisseurs et concernant vos commandes précédentes. Ils peuvent concerner les montures, les verres et les lentilles.

Ceux-ci peuvent contenir des informations complémentaires comme les codes de traçabilité (ce qui évite d'avoir à les saisir lors de la livraison), des infos sur le colis envoyé, le lien transporteur pour suivre le colis...Etc

Les avis générés par les fournisseurs peuvent découler d'une commande EDI passée par votre logiciel, mais aussi par d'autres biais tel que le site fournisseur, par téléphone ou par fax.

MyEasyOptic permet de rapprocher automatiquement les avis reçus par rapport aux commandes passées et aux dossiers client. Cependant, ce rapprochement automatique dépend des données renvoyées par le fournisseur.

Cette nouvelle option se trouve dans votre menu CLIENT / MES COMMANDES, et sur l'onglet « Mes avis de livraison ».

| DUPONT    | Com     | mandes | ×     | +                   | Menu                                                                          | > Commandes |
|-----------|---------|--------|-------|---------------------|-------------------------------------------------------------------------------|-------------|
|           |         |        |       |                     | 🖌 🍈 (1) ?) 🤅                                                                  | <b>(2)</b>  |
|           |         |        |       |                     |                                                                               | 00          |
| 🧑 À co    | mmander |        |       | 🧭 Mes comm          | nandes Mes avis de livraison                                                  |             |
| Recherche | Nom     |        | Co    | de fourn Nº avis de | e livraison (Tous) 🔽 Reçu Exclu 🔽 🛞 🕙 👖 /8 🕑 🛞 🖉                              | 90          |
| Nom I     | Prénom  | Date   | Four. | N° avis de liv.     | Article Détail E                                                              | tat Reçu    |
|           |         |        | CZV   | 67959               | V : ZEISS UF Stock Sph 15 BP -0,25(0,50)0° Ø=65 Non                           | rappro.     |
|           |         |        | CZV   | 67959               | V : ZEISS UF Stock Sph 15 BP -0,25(0,50)0° Ø=65 <u>Non</u>                    | rappro.     |
|           |         |        | CZV   | 67960               | VOD: ZEISS PRG Light 3Dve 16 DP 2,25(0,75)170° 2,00 Ø=65 <u>A ra</u>          | proch.      |
|           |         |        | CZV   | 67960               | VOG: ZEISS PRG Light 3Dve 16 DP 2,75(0,50)15° 2,00 Ø=65 <u>A ra</u>           | proch.      |
|           |         |        | CZV   | 67961               | V : ZEISS UF Stock Sph 15 DP -0,25(0,75)80° Ø=65 <u>A ra</u>                  | proch.      |
|           |         |        | CZV   | 67961               | V : ZEISS UF Stock Sph 15 DP -0,25(0,75)95° Ø=65 Non                          | rappro.     |
|           |         |        | CZV   | 67962               | VOD: ZEISS PRG Preci Indiv2 16 DP 3,75(0.00)0° 2,00 Ø=65 <u>A ra</u>          | proch.      |
|           |         |        | CZV   | 67962               | VOG: ZEISS PRG Preci Indiv2 16 DP 4,00(0,25)145° 2,00 Ø=65 <u>A ra</u>        | proch.      |
|           |         |        | CZV   | 67963               | VOD: ZEISS PRG Preci Plus 16 UVProtect C 0,75(1,75)90° 2,00 Ø=65              | proch.      |
|           |         |        | CZV   | 67963               | VOG: ZEISS PRG Preci Plus 16 UVProtect C -1,25(4,00)90° 2,00 Ø=65 <u>A ra</u> | proch.      |
|           |         |        | CZV   | 67964               | VOD: ZEISS PRG Preci Pure 15 HA 1,00(0,25)90° 2,00 Ø=65 A rag                 | proch.      |
|           |         |        | CZV   | 67964               | VOG: ZEISS PRG Preci Pure 15 HA 1,25(0,50)95° 2,00 Ø=65 A rag                 | proch.      |
|           |         |        | CZV   | 67965               | VOD: ZEISS PRG Preci Indiv2 16 UVProtecl 0,75(0,75)120° 2,00 Ø=65 A ra        | proch.      |
|           |         |        | CZV   | 67965               | VOG: ZEISS PRG Preci Indiv2 16 UVProtecl 1,50(0.00)0° 2,00 Ø=65 A ra          | proch.      |
|           |         |        | CZV   | 67966               | VOG: ZEISS PRG Preci Indiv2 16 DP -3,75(1,25)175° 2,00 Ø=60 <u>A ra</u>       | proch.      |
|           |         |        | CZV   | 67967               | V : sync UF Stock Sph 15 HB 0,50(0,25)30° Ø=70 <u>A ra</u>                    | proch.      |
|           |         |        | CZV   | 67967               | V : sync UF Stock Sph 15 HB 0,50(0,25)130° Ø=70 <u>A ra</u>                   | proch.      |
|           |         |        | CZV   | 67968               | V : sync UF Stock Sph 15 3,75(1,00)0° Ø=55 <u>A ra</u>                        | proch.      |
|           |         |        | CZV   | 67968               | V : sync UF Stock Sph 15 4.00(0.50)165° Ø=55 A rai                            | proch.      |

Si ce rapprochement automatique n'a pas pu se faire seul, il faudra alors faire un rapprochement manuel en cliquant sur la ligne concernée.

Cela ouvre une fenêtre de recherche contenant 2 onglets :

 Le premier onglet permet de réaliser un rapprochement à partir des commandes EDI passées avec MyEasyOptic.

La liste des commandes EDI passées sur une période s'affiche. Une possibilité de recherche par nom, fournisseur, numéro de commande vous permet de retrouver le client.

## Une fois le client retrouvé, un clic sur la ligne permet d'effectuer le rapprochement. Rapprochement d'un avis de livraison

| rour.    | CZV 7                  |                            |         |                        |                  | ,/3(0,/3) | 120 2,00 0-05   |                           |         |               |
|----------|------------------------|----------------------------|---------|------------------------|------------------|-----------|-----------------|---------------------------|---------|---------------|
| Commar   | de 🗲                   |                            | С       | lient                  |                  |           |                 |                           |         |               |
| Recherch | ie <mark>13/0</mark> 4 | <mark>4/2019 🗖</mark> 13/0 | 06/2019 | □ Nom                  | CZV N° cc        | mmande    | Verre           | $(\mathbf{k} \mathbf{A})$ | 1 /1 🕑  | 00            |
| Nom I    | Prénom                 | Date dossier               | Four.   | Article                | 16 UV/Protoct DP | 1 50(0 (  |                 | N° c                      | ommande | Etat          |
| UPONT    | Jean                   | 13/06/2019                 | CZV     | ZEISS PRG Preci Indiv2 | 16 UVProtect DP  | 0,75(1.)  | 75)90° 2,00 Ø=0 | 55/70                     | 1       | En attente AR |
|          |                        |                            |         |                        |                  |           |                 |                           |         |               |
|          |                        |                            |         |                        |                  |           |                 |                           |         |               |
|          |                        |                            |         |                        |                  |           |                 |                           |         |               |

Quand le rapprochement est terminé, la liste principale se rafraichie. Le nom du client est précisé, puis l'état passe en « Rapproché »

|      |    |      |          |     | 10,000 |                       |                     |                          |                      |  |
|------|----|------|----------|-----|--------|-----------------------|---------------------|--------------------------|----------------------|--|
|      |    |      |          | CZV | 67964  | VOD: ZEISS PRG Preci  | Pure 15 HA          | 1,00(0,25)90° 2,00 Ø=65  | A rapproch.          |  |
| _    |    |      |          | CZV | 67964  | VOG: ZEISS PRG Preci  | Pure 15 HA          | 1,25(0,50)95° 2,00 Ø=65  | A rapproch           |  |
| DUPO | NT | Jean | 13/06/19 | CZV | 67965  | VOD: ZEISS PRG Preci  | Indiv2 16 UVProtect | 0,75(0,75)120° 2,00 Ø=65 | 5 <u>Rapproché</u>   |  |
| DUPO | NT | Jean | 13/06/19 | CZV | 67965  | VOG: ZEISS PRG Preci  | Indiv2 16 UVProtect | 1,50(0.00)0° 2,00 Ø=65   | Rapproché            |  |
|      |    |      |          | CZV | 67966  | VOG: ZEISS PRG Preci  | Indiv2 16 DP        | -3,75(1,25)175° 2,00 Ø=6 | 0 <u>A rapproch.</u> |  |
|      |    |      |          | CZV | 67967  | V : sync UF Stock Sph | 15 HB               | 0,50(0,25)30° Ø=70       | A rapproch.          |  |
|      |    |      |          |     |        |                       |                     |                          |                      |  |

 Le second onglet permet de réaliser un rapprochement en recherchant le client par son nom.

Dans l'onglet « Client », chercher le client par son nom et/ou prénom, puis cliquer sur la ligne de la personne recherchée.

| Four. : CZV | Article : VOD: ZEISS | PRG Preci Plus 16 UVProtect DP | <b>Détail :</b> 0,75(1,75)90° 2,00 Ø | =65               |            |
|-------------|----------------------|--------------------------------|--------------------------------------|-------------------|------------|
| Commande    |                      | Client                         |                                      |                   |            |
| Recherche   | dupont               | Prénom                         |                                      | (4) (1)           | /1 🕞 🕑 🕲 🔘 |
| Nom         | Prénom               | Adresse                        | C.P.                                 |                   | Ville      |
| Dupont      | Alex                 | avenue Imbert                  | 12260                                | Salvagnac-Cajarc  |            |
| Dupont      | Élodie               |                                | 46260                                | Limogne-en-Quercy | 1          |
| DUPONT      | Jean 🚽               | 4 Rue emile zola               | 10000                                | Troyes            |            |
| Dupont      | Patrick              |                                | 46120                                | Lacapelle-Marival |            |
| Dupont      | Roland               |                                | 46160                                |                   |            |
|             |                      |                                |                                      |                   |            |
|             |                      |                                | non rap                              | orochable         | fermer     |

Une fenêtre s'ouvre pour afficher tous les articles de ce client (toutes visites confondues) correspondant aux critères de l'article recherché (fournisseur et libellé de l'article).

Les informations sur le client et sur l'article à rapprocher sont rappelés en haut de cet écran. Cliquer sur la ligne de l'article pour effectuer le rapprochement.

| Rapprochement à un article vendu à un client |                                                                                                    |            |                                        |                            |            |  |  |  |  |  |
|----------------------------------------------|----------------------------------------------------------------------------------------------------|------------|----------------------------------------|----------------------------|------------|--|--|--|--|--|
| Information                                  | ns sur l'article                                                                                                    | e de l'avi | s de livraison                         |                            |            |  |  |  |  |  |
| Four. : CZ<br>Client : M.                    | Four.: CZV Article: VOD: ZEISS PRG Preci Indiv2 16 UVProtect DP Détail: 0,75(0,75)120° 2,00 Ø=65<br>Client: M. DUPONT Jean |            |                                        |                            |            |  |  |  |  |  |
| Recherche                                    | 5                                                                                                    |            |                                        | (4) (4) 1                  | /1 🕞 🕒 🕲 🔘 |  |  |  |  |  |
| Date visite                                  | 🔺 Туре                                                                                                    | Four.      | Article                                | Détail                     |            |  |  |  |  |  |
| 13/06/19                                     | MON                                                                                                    | ROUS!      | 256                                    | ROUSSILHE                  |            |  |  |  |  |  |
| 13/06/19                                     | MON                                                                                                    | ROUS       | 184                                    | ROUSSILHE                  |            |  |  |  |  |  |
| 13/06/19                                     | MON                                                                                                    | ROUS!      | 233                                    | ROUSSILHE                  |            |  |  |  |  |  |
| 13/06/19                                     | VOD                                                                                                    | ESS        | Advans Fit Orma EPS Cz F Prevencia     | -1,00(0.00)0° Ø=65         |            |  |  |  |  |  |
| 13/06/19                                     | VOD                                                                                                    | BBG        | BBGR - UNOR 15 Rx Diams                | -0,75(0.00)0° Ø=70         |            |  |  |  |  |  |
| 13/06/19                                     | VOD                                                                                                    | CZV        | ZEISS PRG Preci Indiv2 16 UVProtect DP | 0,75(1,75)90° 2,00 Ø=65/70 |            |  |  |  |  |  |
| 13/06/19                                     | LOD                                                                                                    | ALC        | AIR OPTIX COLORS 2L Améthyste          | -1,00(0.00)0° r=8,6 Ø=14,2 |            |  |  |  |  |  |
| 13/06/19                                     | VOG                                                                                                    | BBG        | BBGR - UNOR 15 Rx Diams                | -0,75(0.00)0° Ø=70         |            |  |  |  |  |  |
| 13/06/19                                     | VOG                                                                                                    | CZV        | ZEISS PRG Preci Indiv2 16 UVProtect DP | 1,50(0.00)0° 2,00 Ø=65/70  |            |  |  |  |  |  |
| 13/06/19                                     | VOG                                                                                                    | ESS        | Advans Fit Orma EPS Cz F Prevencia     | -1,00(0.00)0° Ø=65         |            |  |  |  |  |  |
| 13/06/19                                     | LOG                                                                                                    | ALC        | AIR OPTIX COLORS 2L Améthyste          | -1,25(0.00)0° r=8,6 Ø=14,2 |            |  |  |  |  |  |
| 13/06/19                                     | MON                                                                                                    | DIVER      | 30663                                  | DIVERS                     |            |  |  |  |  |  |
| 13/06/19                                     | VOD                                                                                                    | BBG        | BBGR - UNOR 15 St Blanc                | -0,75(0.00)0° Ø=65         |            |  |  |  |  |  |
| 13/06/19                                     | VOG                                                                                                    | BBG        | BBGR - UNOR 15 St Blanc                | -0,75(0.00)0° Ø=65         |            |  |  |  |  |  |
|                                              |                                                                                                    |            |                                        | non rapprochable           | fermer     |  |  |  |  |  |

Une fois l'avis de livraison rapproché par rapport au client, le nom de celui-ci est précisé dans la liste principale.

|        |      | (        | CZV | 67964 | VOD: ZEISS PRG Preci Pure 15 HA 1,00(0,25)90° 2,00 Ø=65          | A rapproch. |  |
|--------|------|----------|-----|-------|------------------------------------------------------------------|-------------|--|
|        |      |          | CZV | 67964 | VOG: ZEISS PRG Preci Pure 15 HA 1,25(0,50)95° 2,00 Ø=65          | A rapproch. |  |
| DUPONT | Jean | 13/06/19 | CZV | 67965 | VOD: ZEISS PRG Preci Indiv2 16 UVProtec 0,75(0,75)120° 2,00 Ø=65 | Rapproché   |  |
| DUPONT | Jean | 13/06/19 | CZV | 67965 | VOG: ZEISS PRG Preci Indiv2 16 UVProtect 1,50(0.00)0° 2,00 Ø=65  | Rapproché   |  |
|        |      | (        | CZV | 67966 | VOG: ZEISS PRG Preci Indiv2 16 DP -3,75(1,25)175° 2,00 Ø=60      | A rapproch. |  |
|        |      | (        | CZV | 67967 | V : sync UF Stock Sph 15 HB 0,50(0,25)30° Ø=70                   | A rapproch. |  |
|        |      |          |     |       |                                                                  |             |  |

S'il vous est impossible de rapprocher un avis avec son dossier, vous pouvez marquer cet avis de livraison en tant que « Non rapprochable ».

Pour cela cliquer sur le lien bleu « A rapprocher », puis dans la fenêtre qui s'ouvre, cliquer sur le bouton orange « non rapprochable ».

|                      |                       | Dátail d'u               | a avis de livraison            |                    |      |
|----------------------|-----------------------|--------------------------|--------------------------------|--------------------|------|
|                      |                       | Detail u ui              |                                |                    |      |
| nformations sur l'av | is de livraison       |                          |                                |                    |      |
| Four.: CZV Nº av     | is de livraison : 679 | 64 Date d'émission : 2   | 22/01/2019 Ouantité totale : 2 |                    |      |
| New du trenent       |                       | -demonstration (incomes) |                                |                    |      |
| Nom du transporte    | BUF: CIBLEX Nº DO     | rdereau: (inconnu) Su    | vi du colis : (pas de lien)    |                    |      |
| Recherche            |                       | Contenu complet o        | de l'avis de livraison         | (K) (I) /1 (b) (b) |      |
| N° commande          | Туре                  | Réf. produit             | Nom produit                    | Qté                | Prix |
| 0852907              | Verre gauche          | 925541                   | VOG: ZEISS PRG Preci Pure 15 H | A 1                |      |
|                      |                       |                          |                                |                    |      |
|                      |                       |                          |                                |                    |      |
|                      |                       |                          |                                |                    |      |
|                      |                       |                          |                                |                    |      |
|                      |                       |                          |                                |                    |      |
|                      |                       |                          |                                |                    |      |
|                      |                       |                          |                                |                    |      |
|                      |                       |                          | non rapp                       | rochable fermer    |      |
|                      |                       |                          |                                |                    |      |

*NB : sur un avis marqué « rapproché ou « non rapprochable », il est possible d'annuler ce rapprochement en cliquant sur le lien bleu en bout de ligne, puis cliquer sur le bouton orange « annuler rapprochement ».* 

| Détail d'un avis de livraison                                                        |                    |                    |                                |                |      |  |  |  |  |  |
|--------------------------------------------------------------------------------------|--------------------|--------------------|--------------------------------|----------------|------|--|--|--|--|--|
| Informations sur l'avis d                                                            | le livraison       |                    |                                |                |      |  |  |  |  |  |
| Four.: CZV N° avis d                                                                 | le livraison : 679 | 67 Date d'émission | 1:22/01/2019 Quantité totale:2 |                |      |  |  |  |  |  |
| Nom du transporteur : CIBLEX N° bordereau : (inconnu) Suivi du colis : (pas de lien) |                    |                    |                                |                |      |  |  |  |  |  |
| Recherche                                                                            |                    | Contenu compl      | et de l'avis de livraison      | (1) /1 (▶) (▶) |      |  |  |  |  |  |
| N° commande                                                                          | Туре               | Réf. produit       | Nom produit                    | Qté            | Prix |  |  |  |  |  |
| M193602                                                                              | Verre              | 103784             | V : sync UF Stock Sph 15 HB    | 1              |      |  |  |  |  |  |
|                                                                                      |                    |                    |                                |                |      |  |  |  |  |  |
|                                                                                      |                    |                    |                                |                |      |  |  |  |  |  |
|                                                                                      |                    |                    |                                |                |      |  |  |  |  |  |
|                                                                                      |                    |                    | annuler rapproch               | ement fermer   |      |  |  |  |  |  |

En cliquant sur l'état d'un avis (lien bleu à droite), une fenêtre « Détail d'un avis de livraison » s'ouvre, affichant toutes les informations complémentaires disponibles dans l'avis de livraison. Comme par exemple le transporteur, le lien du suivi du colis, la quantité d'articles dans le colis ou encore tous les articles concernés par cet avis.

|                      |                       | Dátail                 | d'un avis de livraison               |                                         |      |
|----------------------|-----------------------|------------------------|--------------------------------------|-----------------------------------------|------|
|                      |                       | Detail                 |                                      |                                         |      |
| Informations sur l'a | avis de livraison     |                        |                                      |                                         |      |
| Four.: CZV Nº a      | avis de livraison : 6 | 7965 Date d'émis       | sion: 22/01/2019 Ouantité totale: 2  |                                         |      |
| New du transm        |                       | in and a second second |                                      |                                         |      |
| Nom du transpoi      | TEUF: CIBLEX Nº I     | bordereau : (inconn    | u) Suivi du colls : (pas de lien)    |                                         |      |
| Recherche            |                       | Contenu co             | omplet de l'avis de livraison        | (1) (1) (1) (1) (1) (1) (1) (1) (1) (1) |      |
| N° commande          | Туре                  | Réf. produit           | Nom produit                          | Qté                                     | Prix |
| 13275503             | Verre droit           | 104391                 | VOD: ZEISS PRG Preci Indiv2 16 UVPrc | otect DP 1                              |      |
| 132/5503             | verre gauche          | 104391                 | VOG: ZEISS PRG Preci Indivz 16 UVPro | I I                                     |      |
|                      |                       |                        |                                      |                                         |      |
|                      |                       |                        |                                      |                                         |      |
|                      |                       |                        |                                      |                                         |      |
|                      |                       |                        |                                      |                                         |      |
|                      |                       |                        |                                      |                                         |      |
|                      |                       |                        |                                      |                                         |      |
|                      |                       |                        |                                      |                                         |      |
|                      |                       |                        |                                      |                                         |      |
|                      |                       |                        |                                      |                                         |      |
|                      |                       |                        |                                      |                                         |      |
|                      |                       |                        |                                      |                                         |      |
|                      |                       |                        |                                      |                                         |      |
|                      |                       |                        |                                      |                                         |      |
|                      |                       |                        |                                      |                                         |      |
|                      |                       |                        |                                      |                                         |      |
|                      |                       |                        |                                      |                                         |      |
|                      |                       |                        |                                      |                                         |      |
|                      |                       |                        |                                      |                                         |      |
|                      |                       |                        |                                      | fermer                                  |      |
|                      |                       |                        |                                      |                                         |      |

A la réception des articles en magasin, il est possible d'indiquer à MyEasyOptic que ces articles ont bien étés réceptionnés. Ainsi ils disparaitront de la liste « Mes avis de livraison ». *NB : Si la commande a été passée en EDI par MyEasyOptic et que l'avis a été rapproché avec un dossier, alors ces articles disparaîtront aussi de la liste « Mes commandes ».* 

| 魺 À c    | ommande | er       |       | 🧭 Mes comr         | nandes      | C            | Mes a      | avis de liv | raison 🗲     | _             |                                                                                                    |      |
|----------|---------|----------|-------|--------------------|-------------|--------------|------------|-------------|--------------|---------------|----------------------------------------------------------------------------------------------------|------|
| Recherch | e Nom   |          | Co    | de fourn N° avis d | e livraison | Rapproché    | <b>–</b> R | eçu Inclus  | - ((         | 1 /1 C        | $\bigcirc \bigcirc \bigcirc \bigcirc \bigcirc \bigcirc \bigcirc \bigcirc \bigcirc \bigcirc \bigcirc \bigcirc \bigcirc \bigcirc \bigcirc \bigcirc \bigcirc \bigcirc \bigcirc $ |      |
| Nom      | Prénom  | Date     | Four  | Nº avic do liv     |             | Antio        |            |             |              | ótail         | Etat                                                                                                    | Recu |
|          |         | Date     | Four. | it avis ue liv.    |             | AFUC         | le         |             | D            | etall         | ELAL                                                                                                    | Regu |
| DUPONT   | Jean    | 13/06/19 | CZV   | 67965              | VOD: ZEI    | SS PRG Preci | Indiv2 1   | 6 UVProtect | 0,75(0,75)12 | 20° 2,00 Ø=65 | Rapproché                                                                                                    |      |

Etant donné que la liste principale se rafraichie selon les états et les réceptions des avis, il peut être nécessaire de filtrer celle-ci pour afficher tous les éléments. 2 filtres sont donc disponibles, un pour l'état des avis et l'autre pour la réception.

Mes avis de livraison

Reçu Exclu

A rapprocher

|  |  | 6 |
|--|--|---|